# Percorsi per le Competenze Trasversali e per l'Orientamento

Attività in DaD

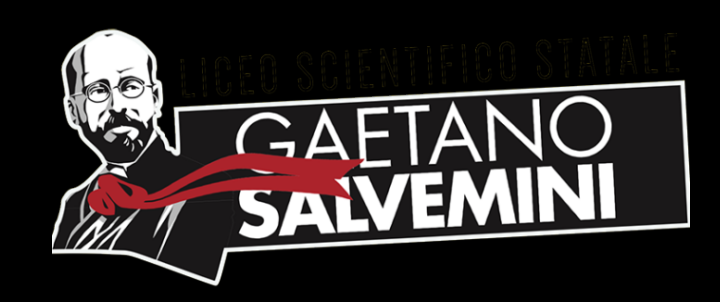

## 1. Andare su <u>www.wecanjob.it</u>

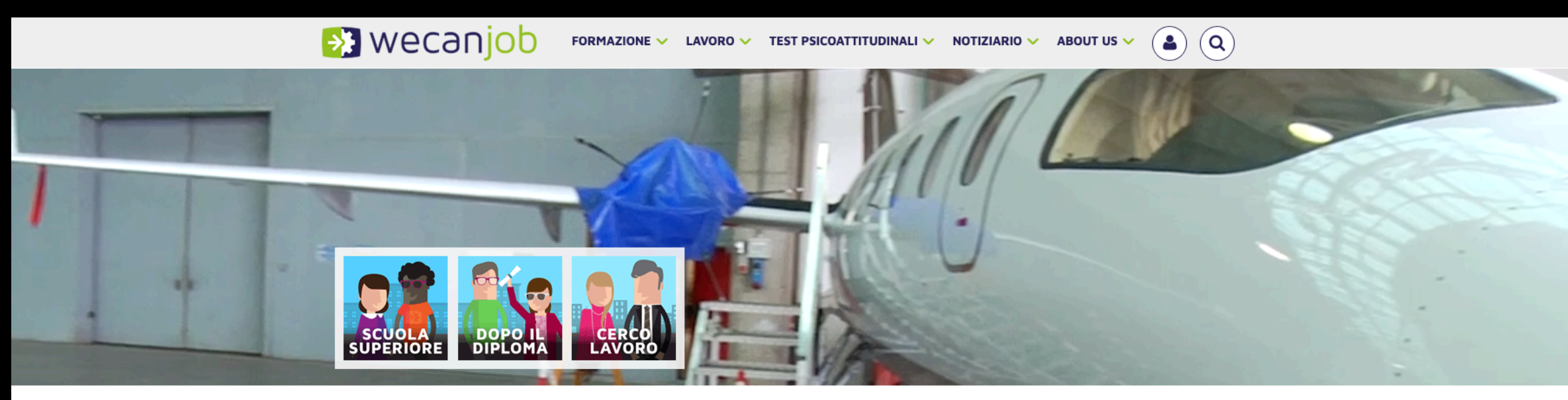

Orientamento formazione e lavoro: il portale italiano

### 

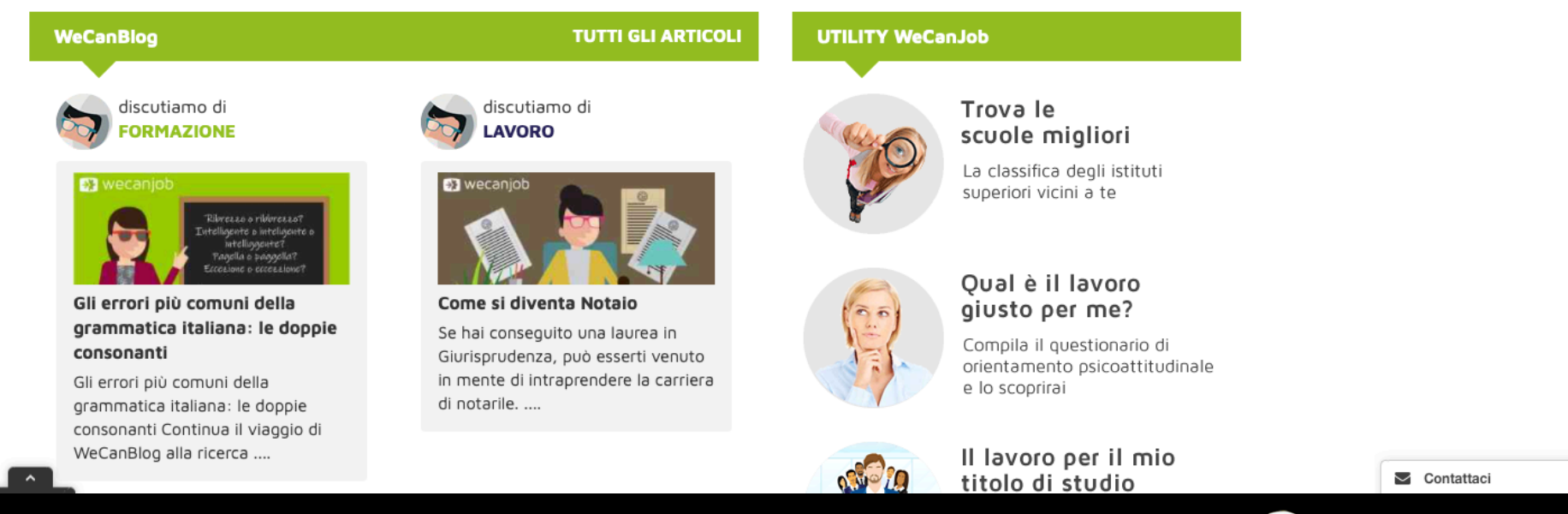

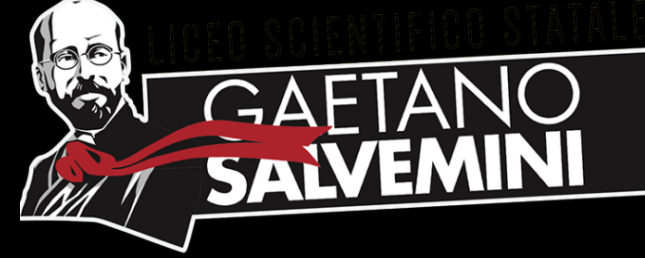

# 2. In alto a destra procedere con la registrazione utilizzare l'email @liceosalvemini.it

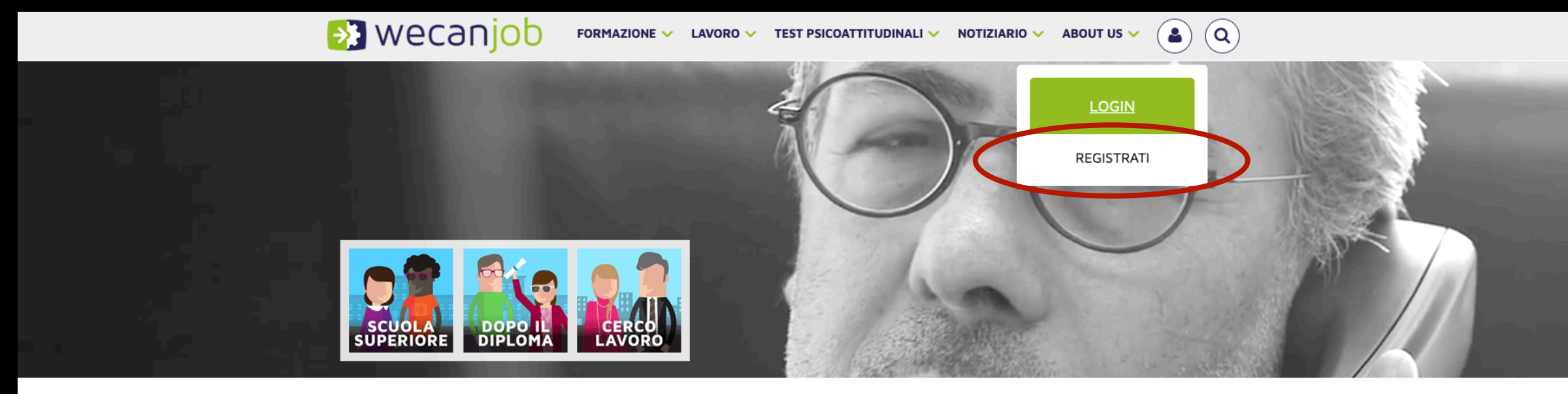

Orientamento formazione e lavoro: il portale italiano

f 9 in 0 0 0

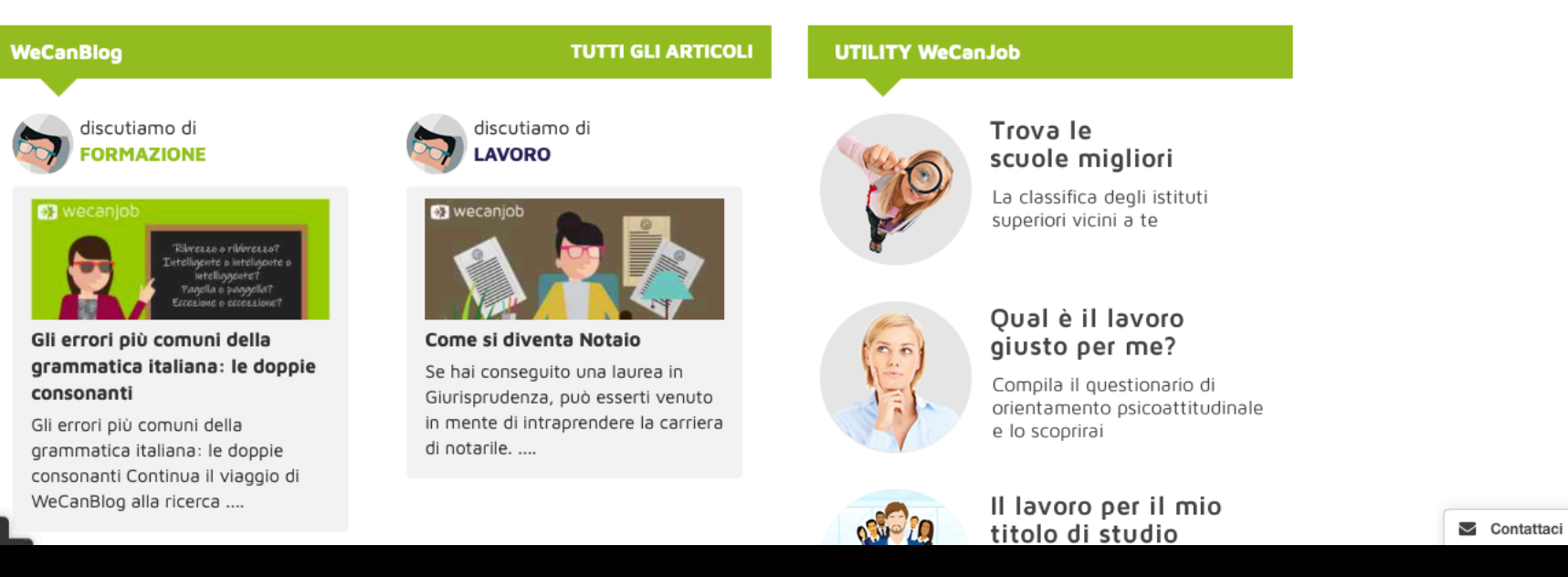

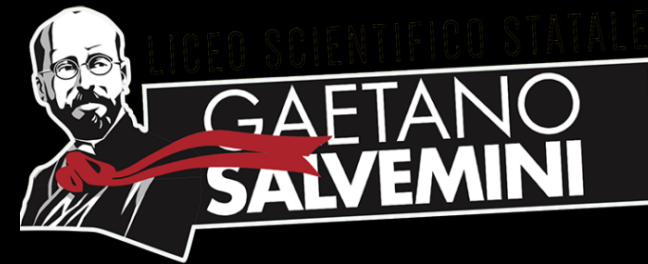

# 3. Completare con i dati personali e inserire il codice registrazione

| (*) Nome                                                                                                    | (*) Cognome                                                                                                    |
|----------------------------------------------------------------------------------------------------|----------------------------------------------------------------------------------------------------|
| Tina                                                                                                    | Gesmundo                                                                                                    |
| (*) Email                                                                                                    | (*) Conferma email                                                                                                    |
| tina.gesmundo@liceosalvemini.it                                                                                                    | tina.gesmundo@liceosalvemini.it                                                                                                    |
| (*) Password (a tua scelta)                                                                                                    | (*) Conferma password                                                                                                    |
| •••••                                                                                                    |                                                                                                    |
| (*) Attuale posizione                                                                                                    | Codice di registrazione (se disponibile)                                                                                                    |
| studente 🗘                                                                                                    | liceo.salvemini.wcj.2020                                                                                                    |
| scuola superiore                                                                                                    |                                                                                                    |
| Liceo scientifico                                                                                                    |                                                                                                    |
|                                                                                                    | INSERIBE CODICE REGISTRAZIONE                                                                                                    |
| IMPORTANTE                                                                                                    | INSERIRE CODICE REGISTRAZIONE                                                                                                    |
| (') Provincia<br>BA<br>BA<br>Selezionare "studente"                                                                                                    | (*) Anno di nascita<br>2003   INSERIRE CODICE REGISTRAZIONE<br>liceo.salvemini.wcj.2020                                                                                                    |
| (') Provincia<br>BA  Comune di residenza                                                                                                    | (*) Anno di nascita<br>2003    INSERIRE CODICE REGISTRAZIONE<br>liceo.salvemini.wcj.2020                                                                                                    |
| IMPORTANTE<br>(*) Provincia<br>BA  * selezionare "studente"<br>Comune di residenza<br>Bari                                                                                                    | (*) Anno di nascita<br>2003                                                                                                    |
| IMPORTANTE<br>(*) Provincia<br>BA  * Selezionare "studente"<br>Comune di residenza<br>Bari<br>Genere                                                                                                    | (*) Anno di nascita<br>2003 *<br>Titolo di studio                                                                                                    |
| IMPORTANTE<br>(*) Provincia<br>BA                                                                                                    | INSERIRE CODICE REGISTRAZIONE<br>(*) Anno di nascita<br>2003 •<br>Titolo di studio                                                                                                    |
| IMPORTANTE<br>(*) Provincia<br>BA                                                                                                    | INSERIRE CODICE REGISTRAZIONE<br>(*) Anno di nascita<br>2003 *<br>Titolo di studio<br>Frivacy utente                                                                                                    |
| Image: Constant of the selection of the selection of the select | INSERIRE CODICE REGISTRAZIONE   () Anno di nascita   203   Titolo di studio   Image: Construction of the studio   Image: Construction of the studio   Preso atto dell'informativa Privacy riportata al seguente link , ai sensi dell'Art.7 del COND (670/2016) accime il min concerne libere ed informate editoremente editoremente editoreme |

#### I campi segnati da un asterisco (\*) sono obbligatori

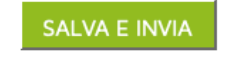

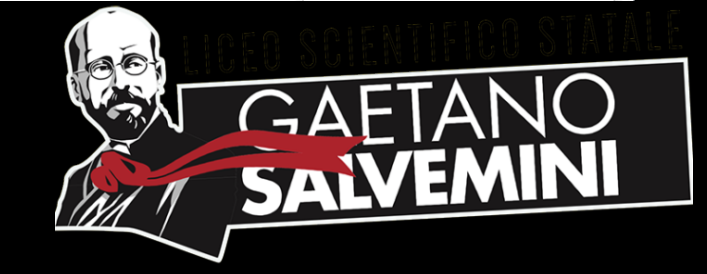

Contattaci

# 4. Confermare la registrazione

### Dopo aver completato l'inserimento dei dati personali, è necessario aprire l'email

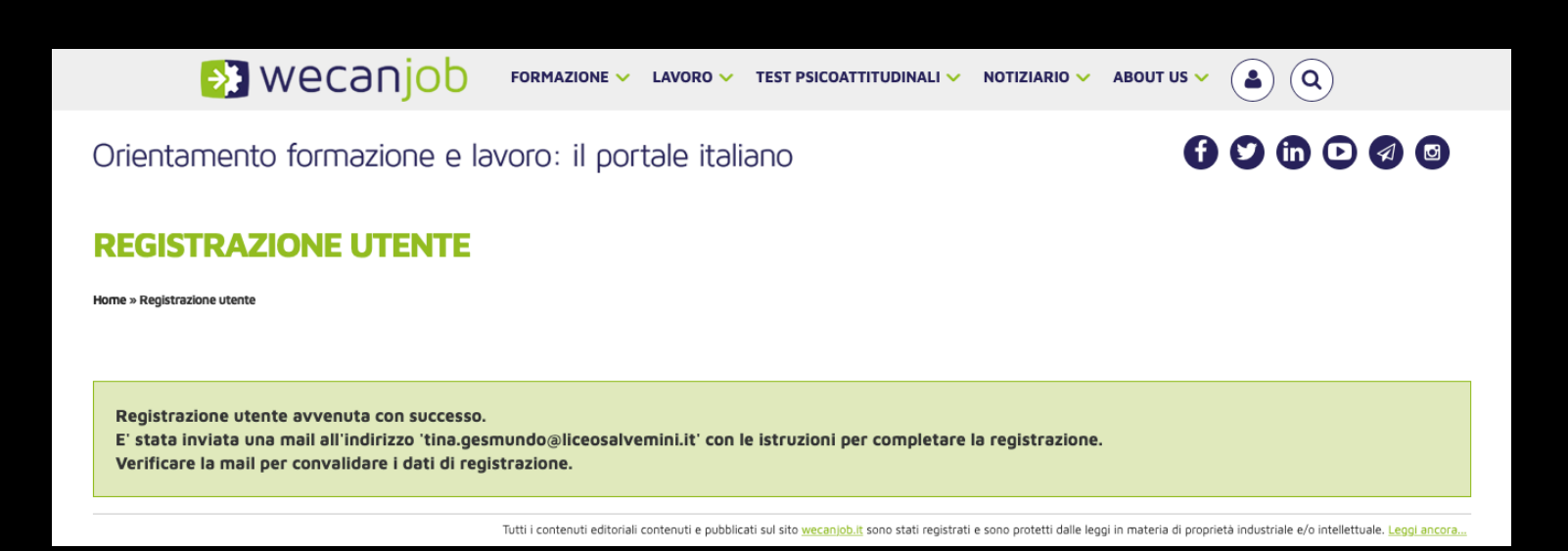

Registrazione utente - WeCanJob.it Posta in arrivo ×

WeCanJob.it <web@wecanjob.it>

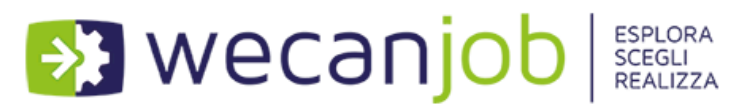

Ciao Tina Gesmundo, grazie per esserti registrato a WeCanJob! La registrazione è avvenuta con successo.

Le tue credenziali di accesso per la login al sito sono le seguenti: Email: <u>tina.gesmundo@liceosalvemini.it</u> Password: 1306tinA

Per accedere alla tua pagina personale e usufruire da subito dei servizi WeCanJob, è necessario completare la registrazione <u>cliccando qui</u> oppure copiare e incollare nel browser il seguente link: <u>https://www.wecanjob.it/index.php?id\_sezione=35&email=tina.gesmundo@liceosalvemini.it&id=39049</u>

A presto su WeCanJob! Lo staff

 Rispondi 🔿 Inoltra Cliccare sul link per completare la registrazione

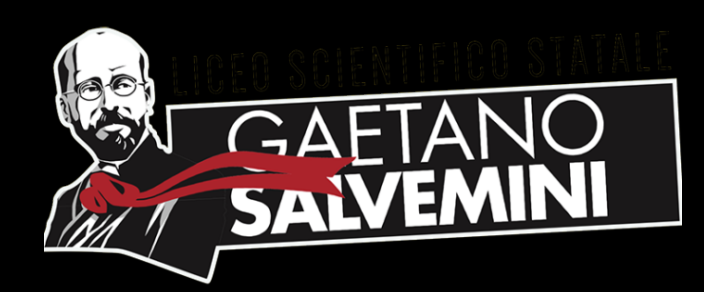

# 5. Accedere al proprio profilo

# Dopo la conferma, si apre la schermata con la convalida

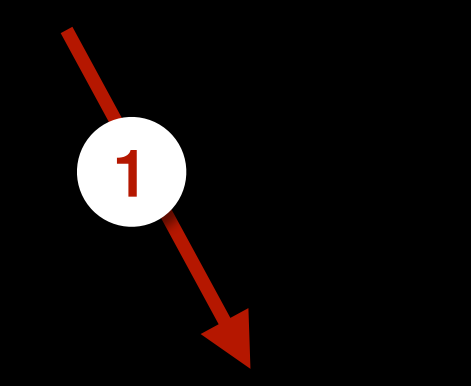

### **CONVALIDA REGISTRAZIONE UTENTE**

Home » Convalida registrazione utente

### Convalida della registrazione avvenuta con successo.

Grazie di esserti registrato e benvenuto su WeCanJob!

Ora potrai navigare liberamente il portale e scoprire tutte le opportunità che offre:

- Personalizza la tua Mypage: scegli ciò che ti interessa, riceverai solo le notizie importanti per te
- Inizia il nostro percorso di auto-orientamento
- Prova i nostri <u>test psicoattitudinali</u>
- Esplora il <u>repertorio professionale</u>
- Contatta l'esperto a tua disposizione per avere aiuto sui temi dell'orientamento, dell'alternanza e dei profili professionali
- Approfondisci le dinamiche del mercato del lavoro e della formazione attraverso le nostre news e il nostro blog

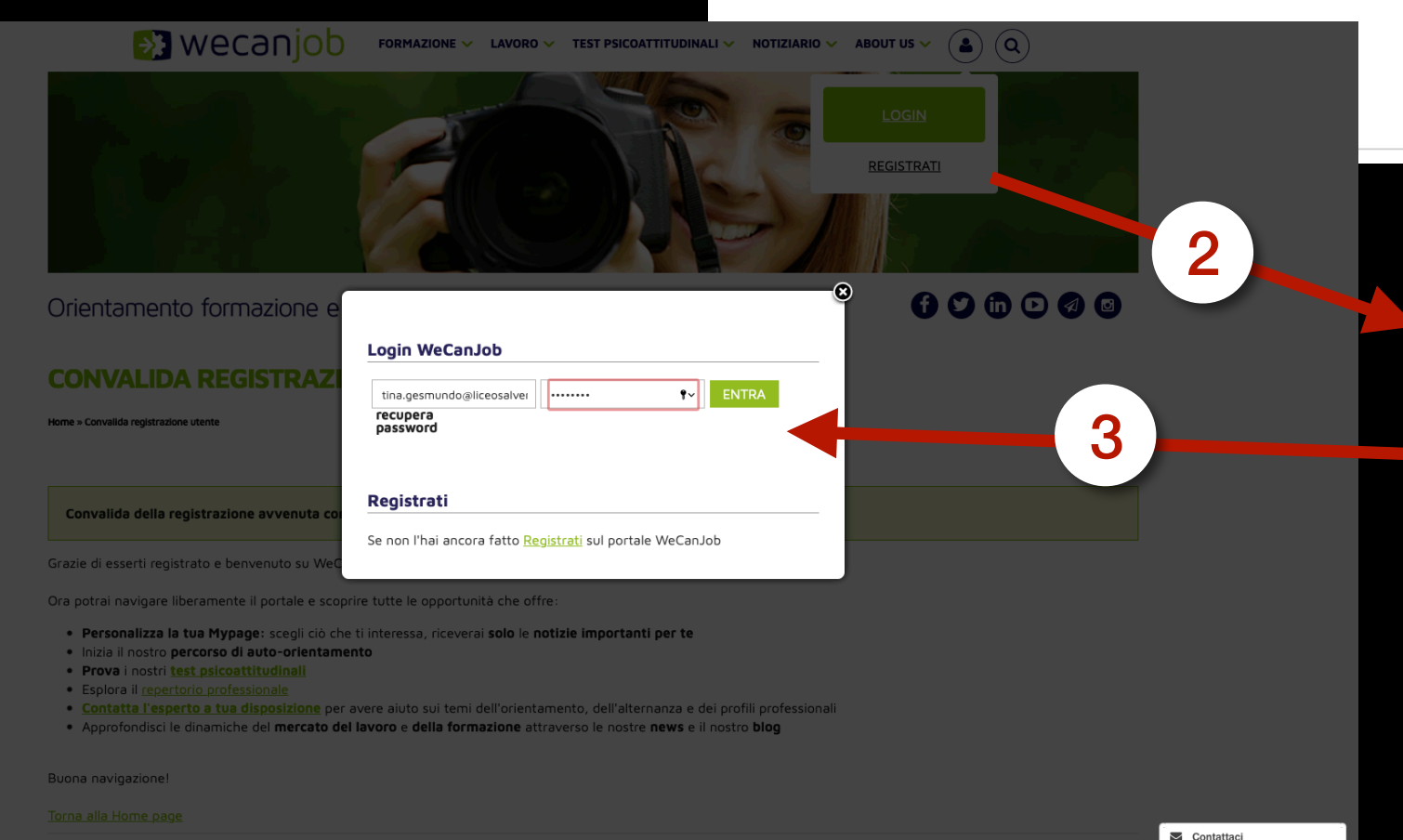

Successivamente, procedere con il login in alto a destra

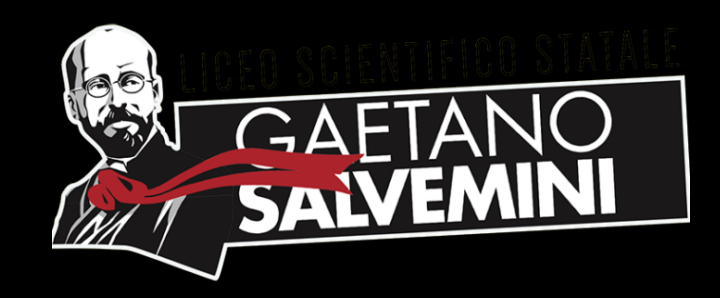

### 6. Accedere alla piattaforma

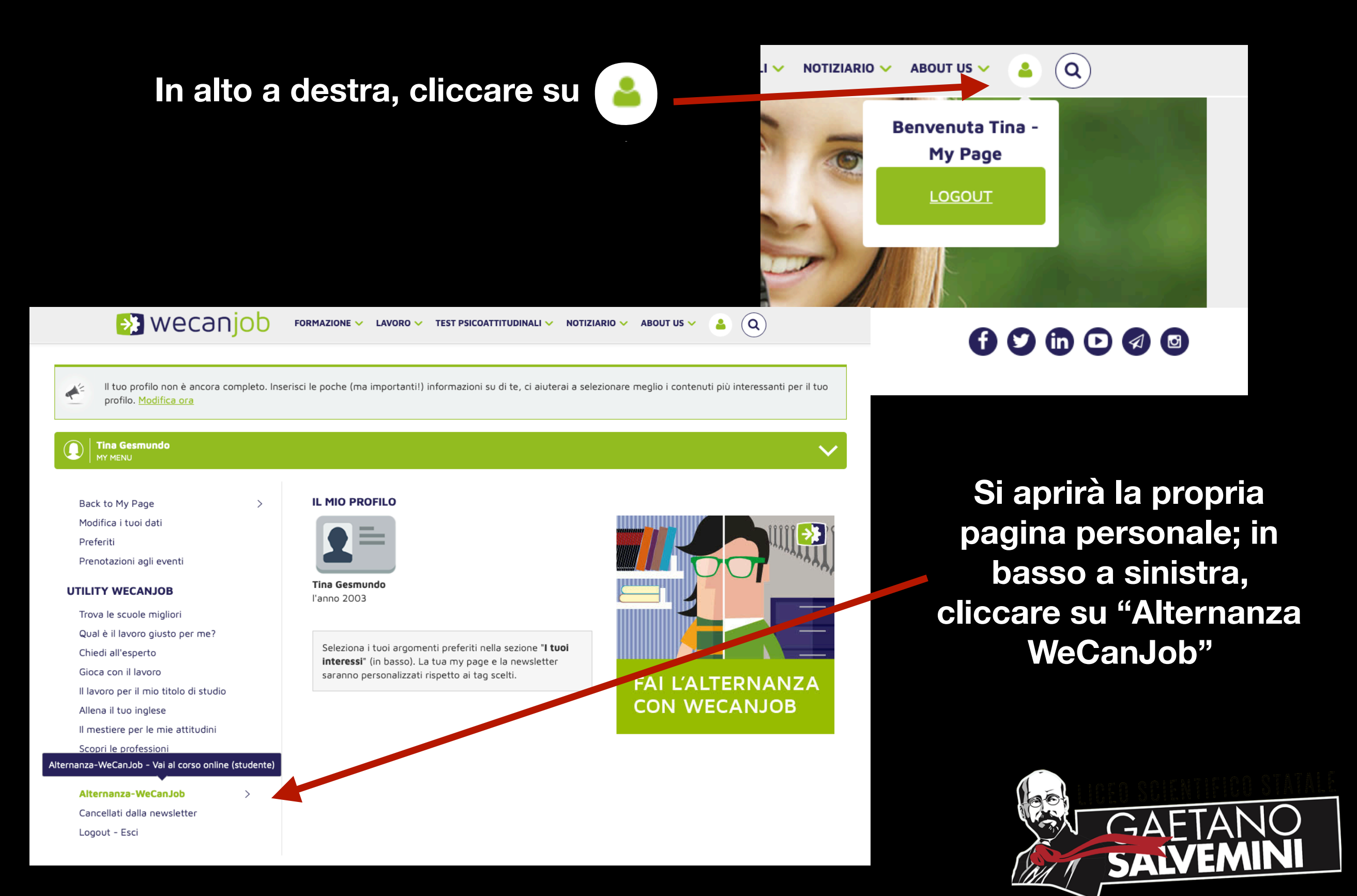

# 7. Accedere alla piattaforma e-learning

Leggere le istruzioni e in basso cliccare su "Entra nel corso come studente"

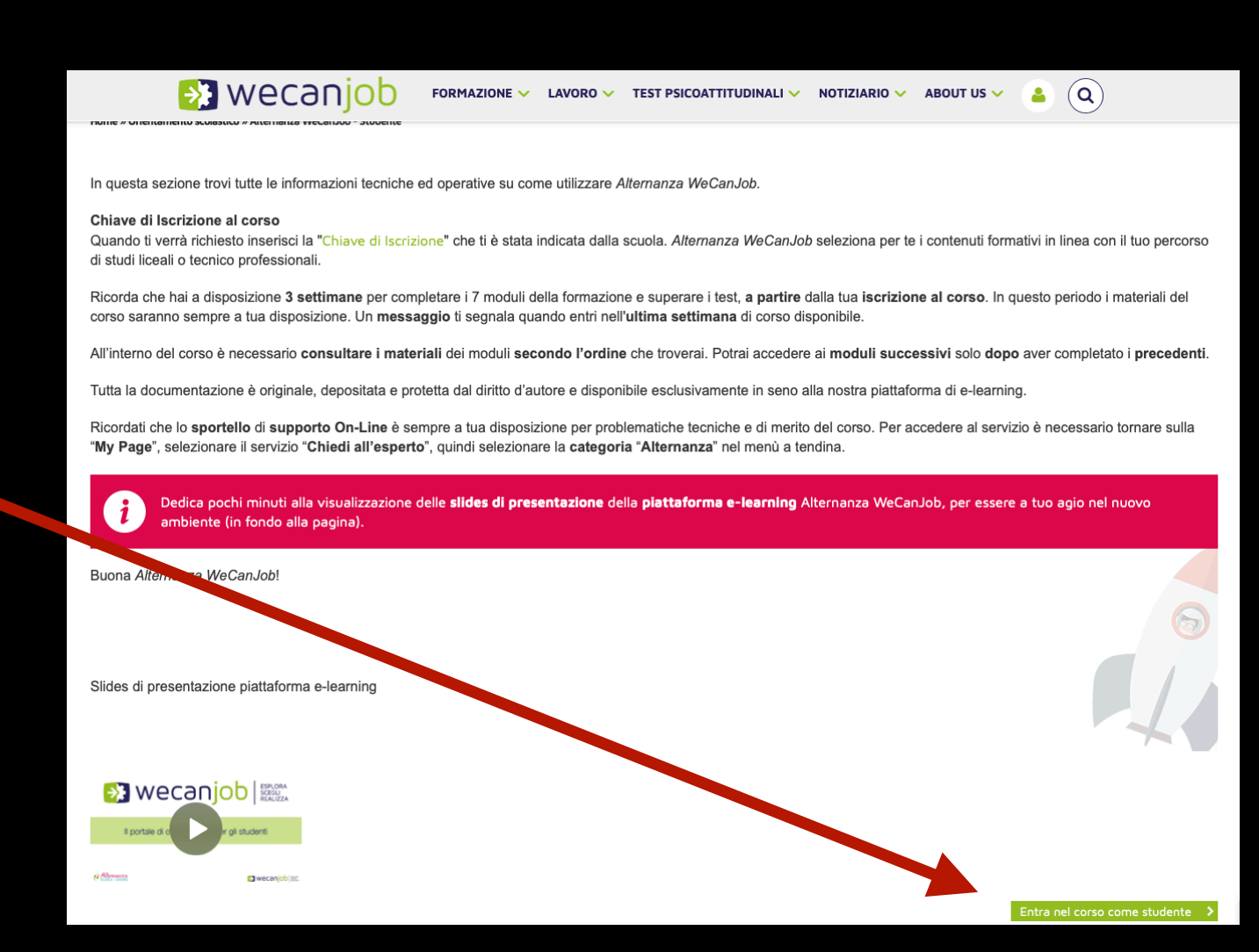

### 🔊 wecanjob

tina.gesmundo@liceosalvemini.it

•••••

🗹 Ricorda username

Login

Hai dimenticato lo username o la password?

Il browser deve avere i cookie abilitati 💡

Alcuni corsi possono consentire l'accesso agli ospiti

Login come ospite

Si aprirà una pagina di login in cui dovrai inserire le credenziali appena create

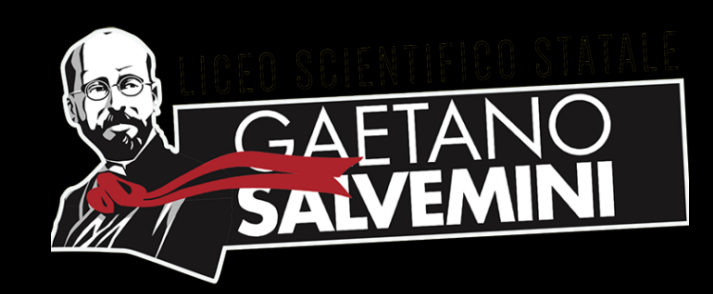

## 8. Attivare il corso

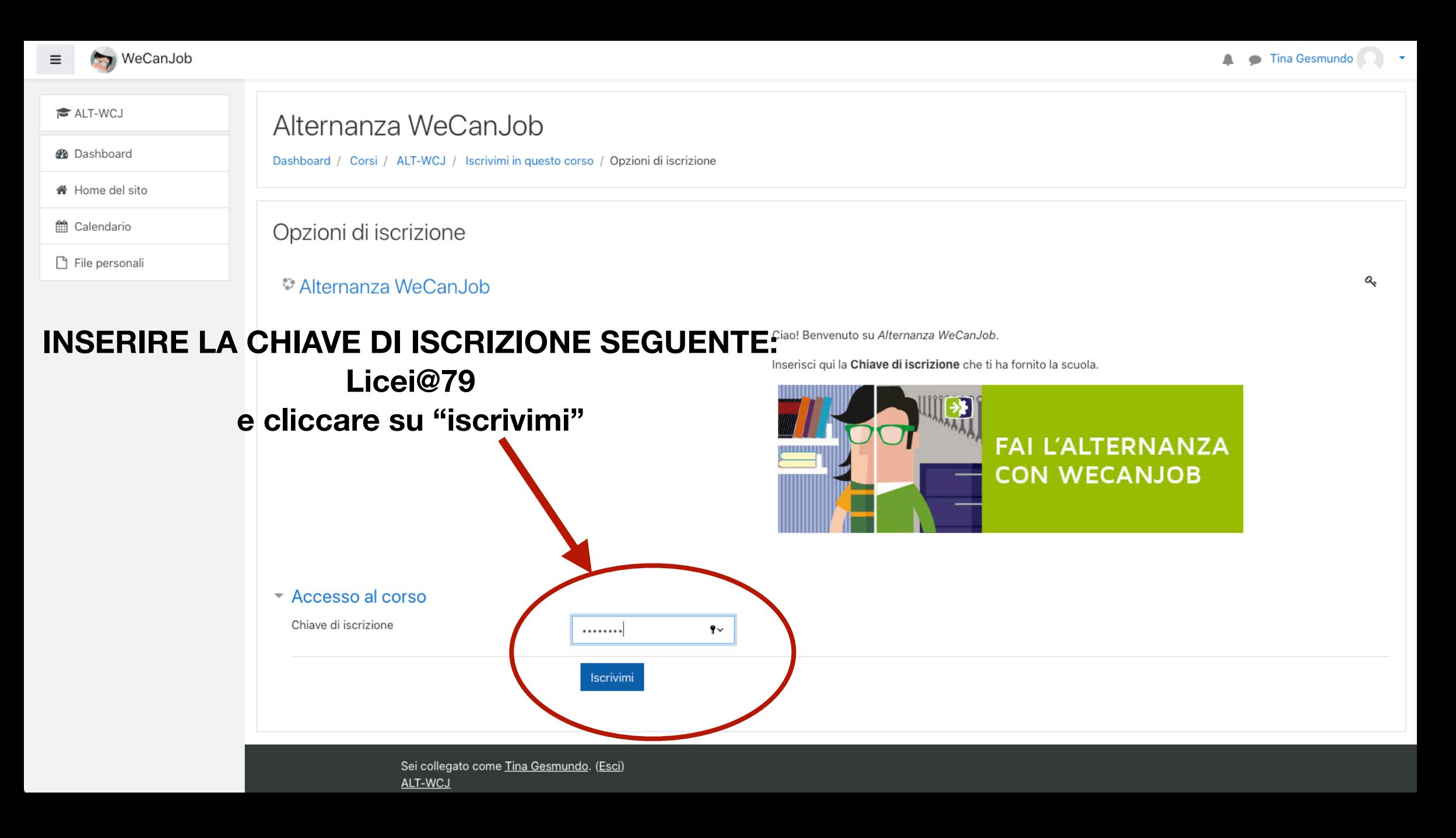

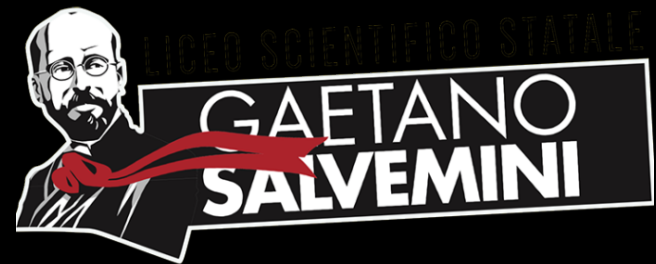

# 9. Visualizza il corso e invia l'attestato

Hai 3 settimane per visualizzare il corso e ottenere l'attestato o il risultato della prova di fine corso che, una volta finito, dovrai caricare nella seguente cartella per poter procedere con la certificazione delle ore PCTO

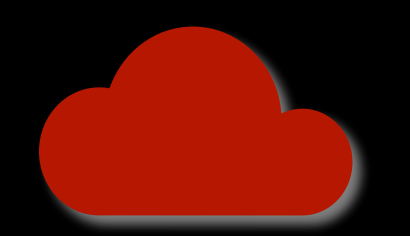

<u>https://drive.google.com/drive/folders/</u> <u>1f3En6rO8LU6nNdUXPypGHF-mPEwtTTQb?usp=sharing</u>

Per maggiori informazioni puoi scrivere a

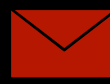

imbo.mariangela@liceosalvemini.it

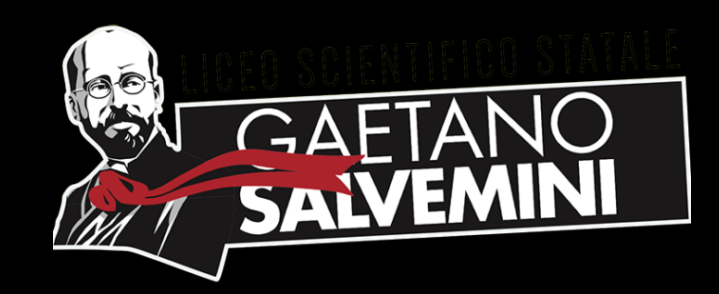